# **Online Course Delivery Assistance** *Screencast-O-Matic Quick Guide*

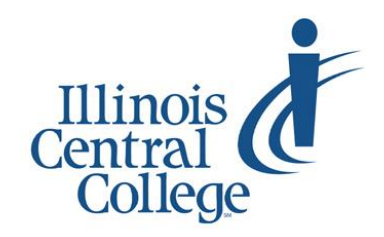

Updated 4.20.2020

Screencast-O-Matic is an easy-to-use screen-recording tool. The free version of the software has been one of our top-recommended education technology tools for years now. ICC faculty now have access to the Premier version of Screencast-O-Matic which includes editing features and removal of time limitations. To sign up for your Premier account, sign into Blackboard and find the Screencast-O-Matic Registration Guide on the Faculty Resources tab.

## Download Screencast-O-Matic

Complete the following steps to download Screencast-O-Matic to your computer so you won't need to access the Screencast-O-Matic website each time you want to record or edit a video.

**Note:** You must register for your Screencast-O-Matic Premier account before completing these steps. The Screencast-O-Matic Registration Guide can be found in Blackboard on the Faculty Resources tab.

- Go to <u>screencast-o-matic.com</u> and click Log In. (If you are already signed into the site, your email address will appear in the upper right.)
- 2. Login using **email address** and **password** you set up when you registered for your Premier account.
- 3. If you were already signed in when you arrived at the site, click on the **My Videos** link.

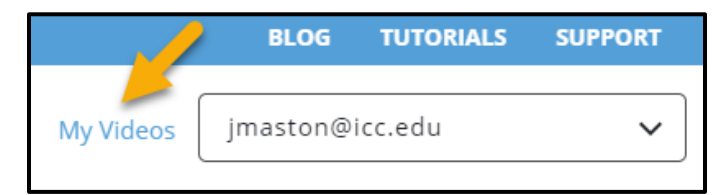

#### 4. Click the **Switch to Original View** button.

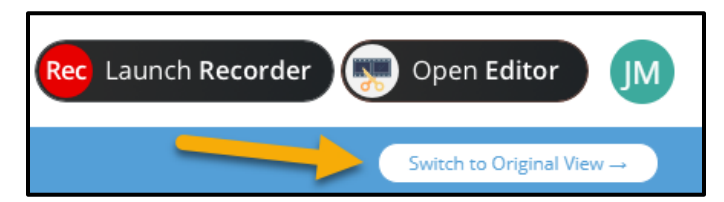

5. Click the **Download Install** button.

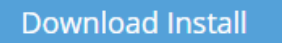

6. When the file InstallScreencast-O-Matic-2.0.exe finishes downloading, double-click on it to run the installation process. Follow the onscreen instructions to allow the software to install.

## Screencast-O-Matic Recordings Window

The Screencast-O-Matic software opens to a window that gives you access to your previous recordings.

| • Screencast-O-Matic - 2.4.3              |                                                                                                    |           | _           |         | ×          |
|-------------------------------------------|----------------------------------------------------------------------------------------------------|-----------|-------------|---------|------------|
| Documents \ Screencast-O-Matic 🔻          |                                                                                                    |           |             |         |            |
| 15 Recordings C Refresh                   |                                                                                                    | Record    | 📝 Scripted  | 🛃 Imp   |            |
| Manage Recordings                         | Search Recordings                                                                                                    | Q         | Sort: Crea  | ted 💌   |            |
| Earlier this week                         |                                                                                                    |           |             |         |            |
| Demo for ICC                              |                                                                                                    |           |             |         |            |
| March                                     |                                                                                                    |           | Show All    | 14      |            |
| Demo Video 123 C   1:18 3/3/20 at 2:37 PW | The second second | Recording | # <b>25</b> | R<br>2: | ecoi<br>34 |

Clicking on one of your previous recordings opens it and gives you options to play, edit, delete, save as an MP4, or upload the recording to a video-streaming service.

The toolbar near the top of the window gives you options for **creating a new recording**, creating a scripted recording, or **importing a video file** (MP4, MOV, WEBM, or .somrec).

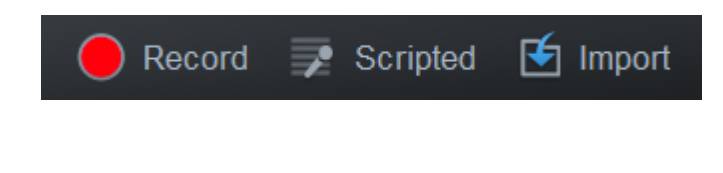

# **Recording a Video**

Screencast-O-Matic allows you to make a narrated recording of your computer screen. Any document, software, website, presentation, etc. that you can pull up on your computer screen can be a part of your recording.

1. Open the Screencast-O-Matic software and click on the **Record** button to launch the recorder.

| Record      | ×             | ×          |  |  |  |
|-------------|---------------|------------|--|--|--|
| Screen      | <b>Vebcam</b> | Both       |  |  |  |
| Max Time    |               | None 🕨     |  |  |  |
| Size        |               | 720p 🕨     |  |  |  |
| Narration   |               | ♪ →        |  |  |  |
| Computer Au | ıdio          | <b>x</b> > |  |  |  |
| Preferences |               |            |  |  |  |
|             | acel          |            |  |  |  |

- 2. Choose whether you want to record from your computer screen, your webcam, or both.
- Set the Size of the recording area. If you want to record the entire screen, choose Fullscreen. For other recording size options, a dotted-line frame will appear on the screen to indicate the portion of the screen that will be captured in the recording.
- 4. The **Narration** setting allows you to select which microphone is used to capture your voice during the recording.
- 5. Set **Computer Audio** to Yes if you wish to include the sounds from your computer in the recording.
- 6. **Get Ready**: Before you hit the Rec button, make sure you have all the items you plan to include in your recording ready to go. For example: If you are

recording a PowerPoint presentation, start the PowerPoint prior to recording.

- Click the **Rec** button to start the recording. A three second countdown will appear on the screen and then the recording will begin.
- 8. The action occurring on your screen will be recorded along with your narration.
- When you are ready to pause or stop the recording, click on the **Pause button**, or press ALT + P on your keyboard.

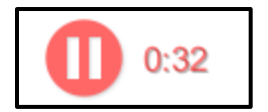

10. A toolbar will appear:

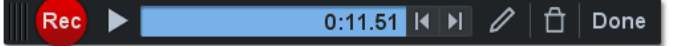

- The Rec button allows you to resume your paused recording from where you left off.
- The Play button allows you to listen to your recorded audio.
- The trash can icon allows you to **Delete** everything and start over.

11. Click the **Done** button when you are finished.

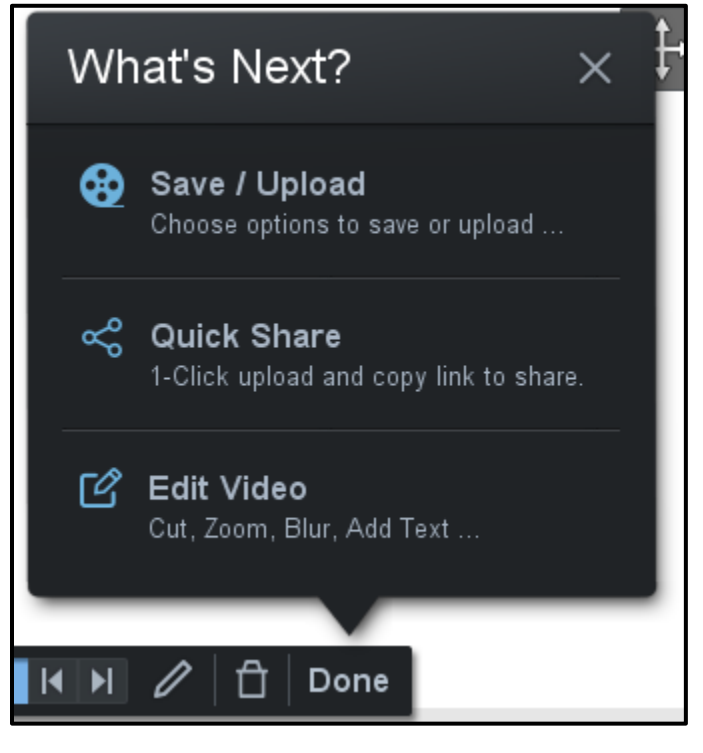

 Click on Save / Upload. Your video is saved to your computer as a Screencast-O-Matic video file. You will be taken to a window where you have options to play your video, edit, delete, save as an MP4, or upload the recording to a video streaming service.

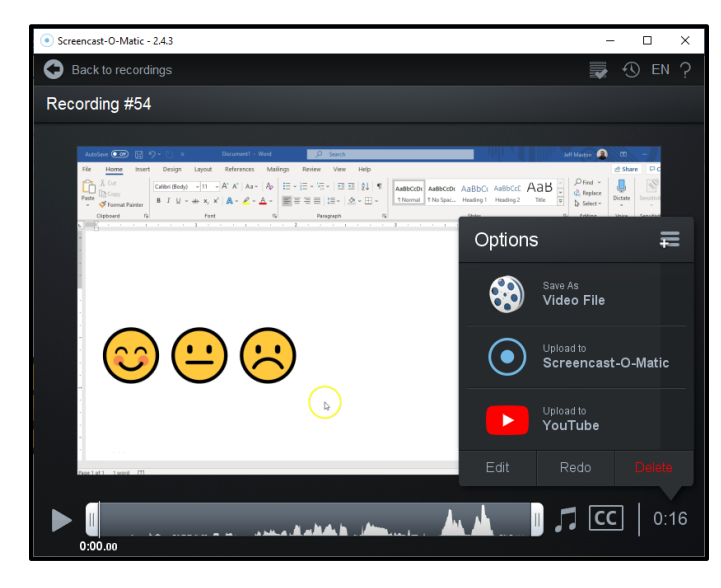

- You can click on the title "Recording #\_" to change the name of your recording.
- 14. Click on one of the options to move on to the next step you wish to take (such as uploading to YouTube or editing the video).
  - If you aren't ready to move on to one of the next steps yet, you can close the window. Your video is saved on your computer as a Screencast-O-Matic video file and you will see it listed with your other recordings the next time you open the software.

## Screencast-O-Matic Video Hosting

While we can upload videos to the Screencast-O-Matic video hosting service, we only have a set amount of bandwidth included with our plan, after which point we are billed each month for the additional bandwidth used as our videos are uploaded and viewed.

We ask that you upload your recordings to YouTube, rather than Screencast-O-Matic. After the initial setup, it is easy to use the Screencast-O-Matic software to upload your recordings to YouTube (or any of the other hosting options).

# Upload Your Recording to YouTube

ICC's Google Suite for Education (@lab.icc.edu) accounts allow us to sign in to a number of Google apps and services, including YouTube. Screencast-O-Matic can upload recordings to your YouTube account in just a few clicks. Follow these steps to upload your Screencast-O-Matic recording to your YouTube account. (If you have not yet activated your YouTube account, see the links at the end of this section).

 When viewing your recording in Screencast-O-Matic, click on the Add More Options icon to expand the Options list to view all your options.

| Screencast-O-Matic - 2.4.3                              |                     | - n x                            |
|---------------------------------------------------------|---------------------|----------------------------------|
| Back to recordings                                      | Options             | 5                                |
| Recording #54                                           |                     | <sub>Save As</sub><br>Video File |
| $ \begin{array}{c c c c c c c c c c c c c c c c c c c $ | $oldsymbol{igodol}$ | Upload to<br>Screencast-O-Matic  |
|                                                         |                     | Upload to<br>YouTube             |
|                                                         | V                   | Upload to<br>Vimeo               |
|                                                         |                     | Upload to<br>Google Drive        |
|                                                         | <b>\$</b>           | Upload to<br>Dropbox             |
| Deerlaft Twark M                                        |                     |                                  |
|                                                         |                     | <b></b>                          |

- Click on Upload to YouTube. (The first time you choose this option you will be asked to sign in to your @lab.icc.edu Google account and grant permissions to Screencast-O-Matic).
- 3. Change the **Title** of your recording.
- Give your recording a description, if you wish.
- Setting the Privacy to Unlisted means that people cannot find your video unless they are given the link.
- Click **Publish**. The file will begin uploading to your YouTube account. Depending on the length of the video, this may take some time to complete.

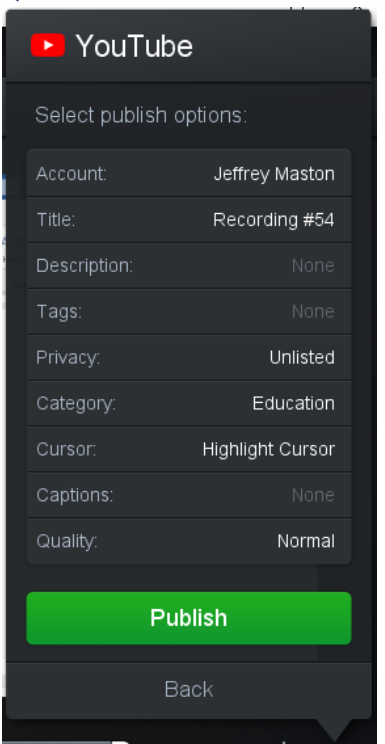

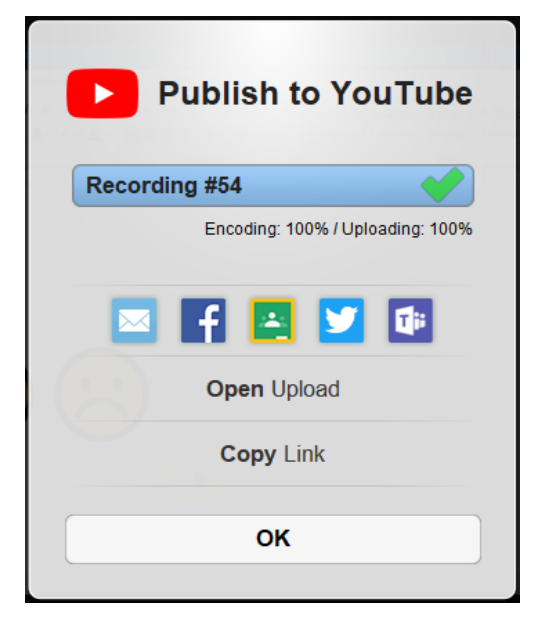

7. The progress bar will show you when the upload is complete.

The video is successfully uploaded to YouTube; it may need a few minutes of processing on the YouTube site before it is able to be viewed.

- Link the video Click Copy Link to copy the YouTube video link to your clipboard. You can then paste the link in the location where you want to share it with your students.
- Embed the video Click Open Upload to access the video on YouTube. Click the Share button below the video. Click on Embed. Click on Copy. How to Embed the video in Blackboard.

### For more information on getting your @lab.icc.edu YouTube account set up for the first time:

- Uploading Videos to YouTube ICC TLC Guide
- Verify YouTube Account to Post Longer Videos

# Edit Your Recording

The Screencast-O-Matic Premier account also includes a **video editor** that you may wish to use prior to uploading your recording.

- Click Edit just after you finish recording to open your recording in the video editor.
- Or, if you click on any previous recordings from the Recordings screen, click Edit to launch the editor.

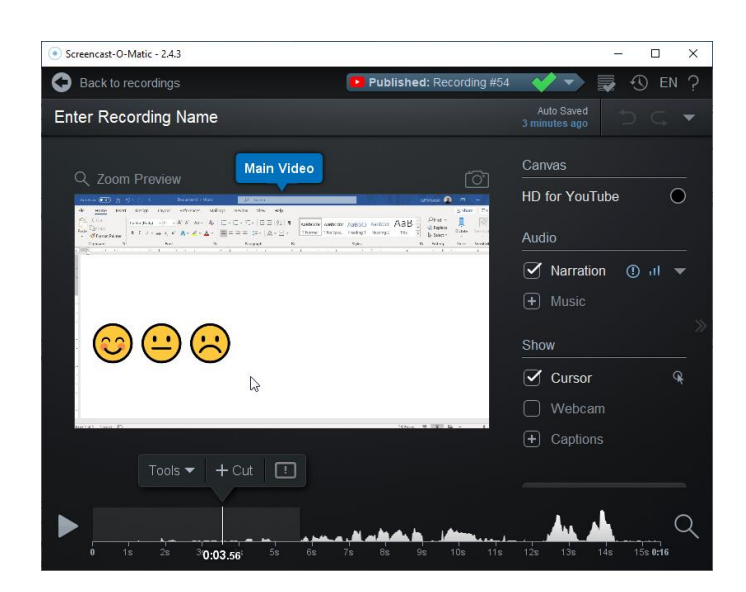

- The play button lets you review your recording.
- Work with the timeline at the bottom of the window to determine which sections of the video you want to edit.
- Position the vertical white line at the point in the timeline you wish to edit.
- Click on the Tools menu and select the editing tool you wish to use: Cut, Copy, Hide, Insert, Narrate, Overlay, Replace, Speed, Transition, or Volume.
- After you've made your edit, you can play the recording back to make sure it looks like you want.
- If you've made a mistake, hit the Undo button.

#### How to cut a section out of your recording

- 1. Position the vertical line at the beginning of the section you wish to cut.
- 2. Click on **Tools** and choose **Cut** from the menu.
- If the section you want to cut happened to be in a section of your video with no audio, the entire block of silence will be selected. Use the right arrow above the white vertical line to indicate that you want to start your cut where you originally had the line positioned.
- 4. Click and drag the selection to the end of the section you wish to cut. The area that is going to be cut is highlighted in red.
- 5. Click **OK**.

#### How to combine two recordings

- 1. Open the first recording; position the vertical line at the end of the recording's timeline.
- Click on **Tools** and choose **Insert** from the menu and click on Existing Recording—this allows you to choose from your previous Screencast-O-Matic recordings.
- 3. Click on the video you wish to add; click **OK**.